## Accessing the Reading Cloud

The reading Cloud is our school's library system.

On this system you can browse the library, reserve books, renew books, check which books you currently have out and write book reviews.

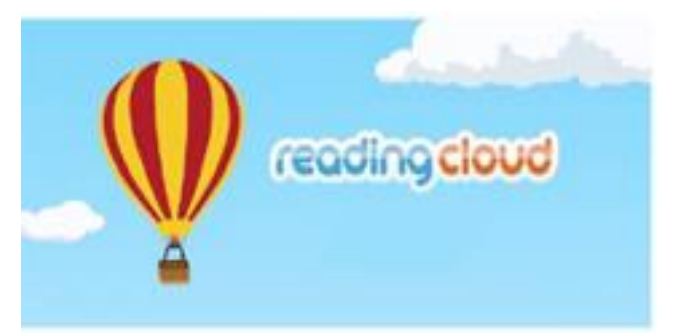

To access the Reading Cloud follow these simple steps:

- 1. Go to the school website: <u>www.ursulinehigh.merton.sch.uk</u>
- 2. Click on About Us

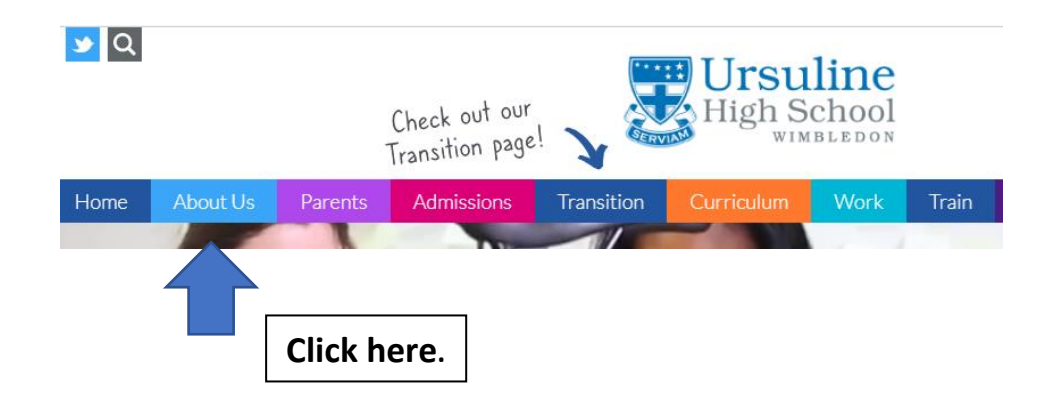

## 3. Click Learning Resource Centre (LRC)

| Home                                          | About Us | Parents               | Admissions               | Transition | Curriculum                 | Work                                         | Train | Sixth Form                   | Alumni & Friends       | Contact Us |  |
|-----------------------------------------------|----------|-----------------------|--------------------------|------------|----------------------------|----------------------------------------------|-------|------------------------------|------------------------|------------|--|
| Headteacher's Welcome                         |          | School Aims And Ethos |                          |            | autor y                    |                                              |       | Celebrating Success          |                        |            |  |
| Pupil Premium                                 |          |                       | Our Facilities           |            | Lea                        | Learning Resource Centre (LRC) $\rightarrow$ |       |                              | Governors              |            |  |
| British Values                                |          |                       | Safeguarding At Ursuline |            | For                        | Pom                                          |       |                              | DfE Performance Tables |            |  |
| Equality Objectives                           |          | Health And Wellbeing  |                          | Virt       | Virtual Student Support    |                                              |       | Ofsted                       |                        |            |  |
| Our Links                                     |          | Awards                |                          | Mo         | Morley Park Playing Fields |                                              |       | Ursuline Education Community |                        |            |  |
| Ursuline Risk<br>Assessment:September Opening |          |                       |                          |            |                            |                                              |       |                              |                        |            |  |

4. This takes you onto the LRC's page. Once there scroll down until you see the following:

New Library system: http://U021046.microlibrarian.net

5. Click on the link.

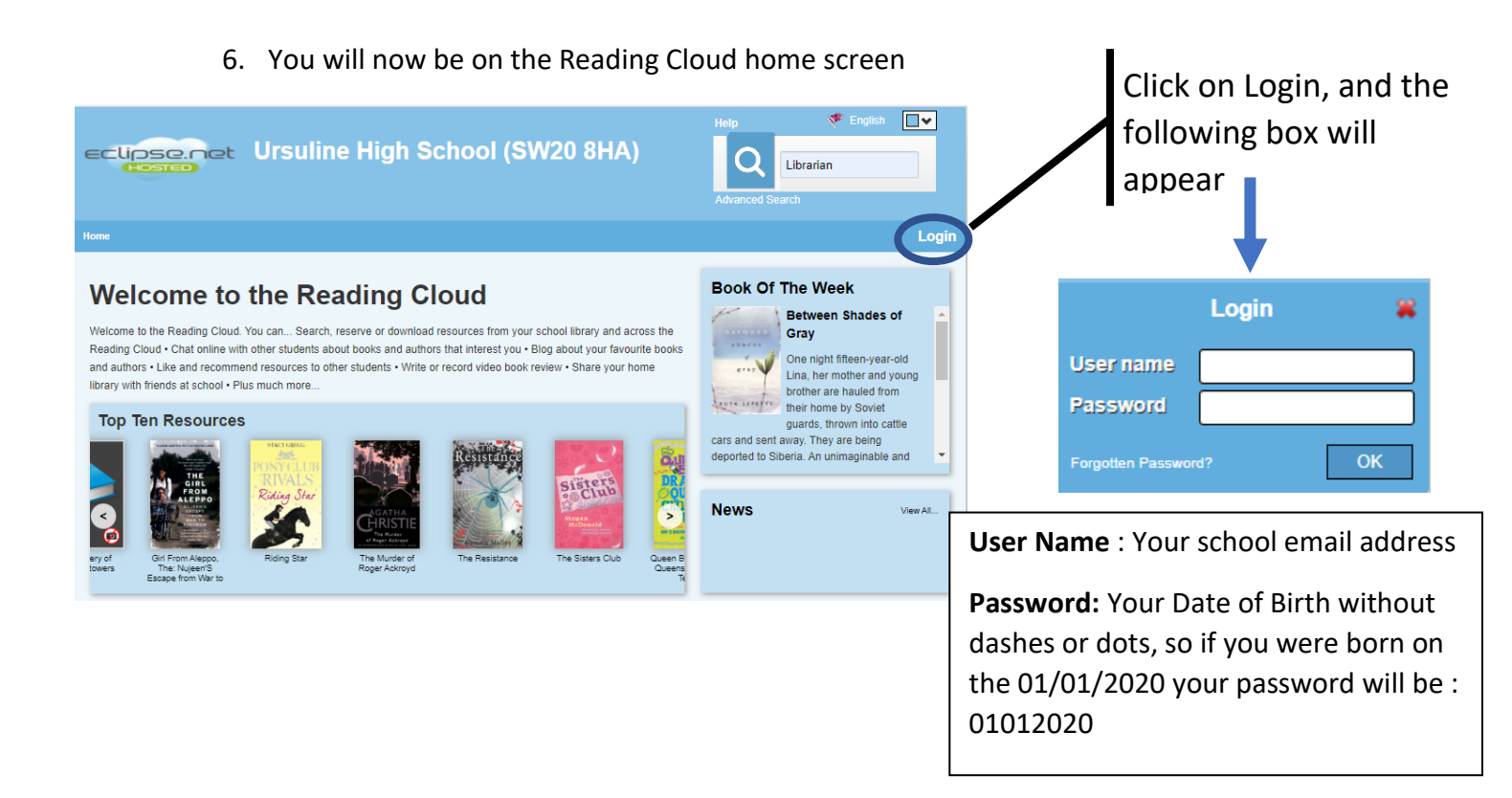

7. Now you are logged on you can search for books:

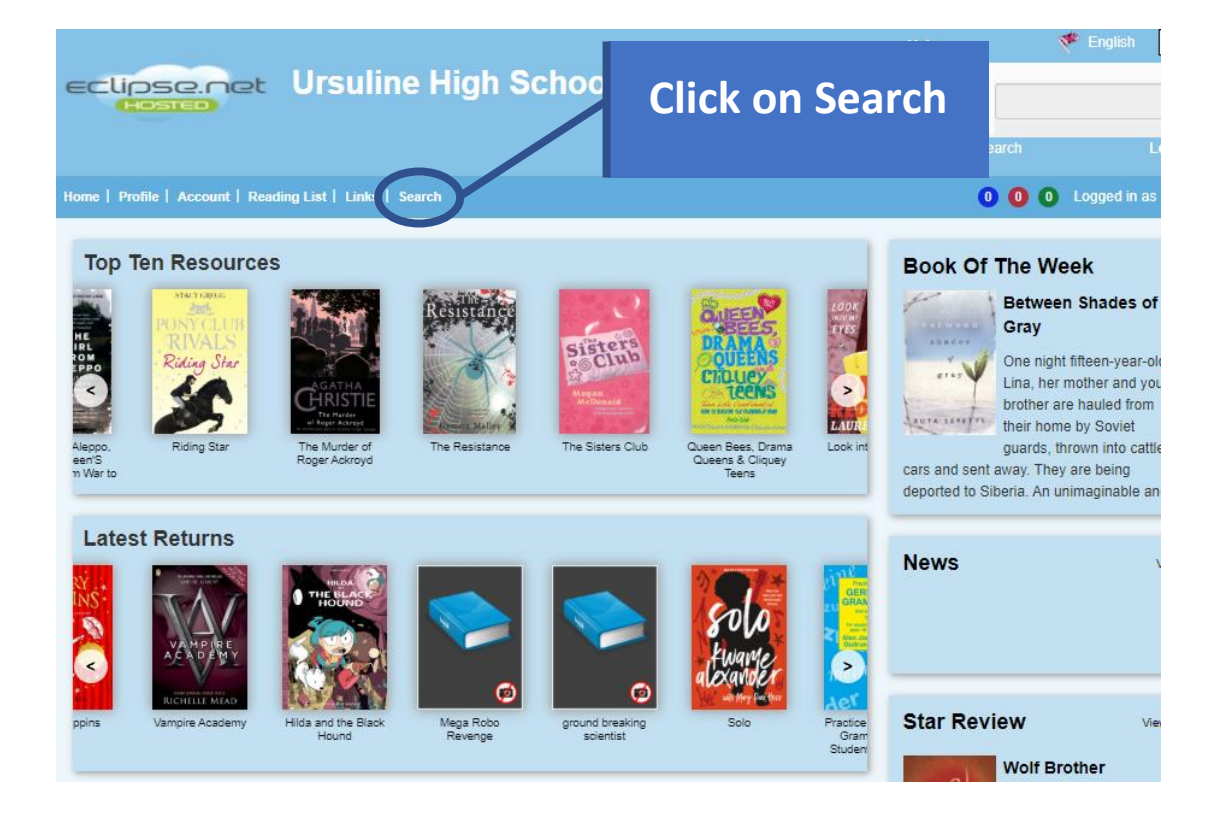

| me | Click on All | Links   Search                            |  |  |  |  |  |
|----|--------------|-------------------------------------------|--|--|--|--|--|
|    | Resources    | Advanced : 🔿 A to Z: 🔿 View: 💿 Picture: 🔿 |  |  |  |  |  |
|    |              |                                           |  |  |  |  |  |
|    |              | All Resources ClickView eBooks Fact File  |  |  |  |  |  |

|                 |         | Advanced : 🔾     | A to Z: O View: O                | Picture: () |   |           |       |        |
|-----------------|---------|------------------|----------------------------------|-------------|---|-----------|-------|--------|
| Library Authors | Reviews |                  |                                  |             |   |           | Print | Export |
|                 |         |                  | Sort:                            | Title       | ~ | Ascending |       | ~      |
|                 |         | to click the O r | y to search is<br>next to A to Z |             |   |           |       |        |

lf

| Advanced : 〇 A to Z:                          | ○ Picture: ○                                |
|-----------------------------------------------|---------------------------------------------|
| Author Title 123 a b   Series Genre k l   u v | You can then<br>narrow down<br>your search. |

Once you have found the book you want, Click on the Title.

If you would like to borrow the book you can reserve it here

| Noughts and            | d Crosses / Book 1                                                                                                    |
|------------------------|----------------------------------------------------------------------------------------------------|
| -                      |                                                                                                    |
|                        | Author: Malorie Blackman Reserve Add to List Create Review                                                                                                    |
| Rating:                | Location: EY Eng YoungAduit                                                                                                    |
|                        | Sephy is a Cross - a member of the dark-skinned ruling class. Callum is a nought - a 'colourless' member a the enderclass who were once slaves to the Crosses.  |
| Library Availability   | The two have been friends since early childhood. But that's as far as it can go. Against a background of prejudice, distrust and mounting terrorist violence, a |
| 1 Available -          | romance builds between Sephy and Callum - a romance that is to lead both of them into terrible danger                                                           |
| School Library: 1      |                                                                                                    |
| 0 Reserved -           | Prejudices Terrorism Young Adult Fiction - Lcsh Crosses Noughts World Book Dangerous Hacker Oper                                                                |
| School Library: 0      |                                                                                                    |
| 2 Total Copies -       | Blackman Boy S Ation Ejudice Racism Issues Doubleday Malorie Award-Winning Eye Partial Originally                                                               |
| School Library: 2      | Ed Historical 2001 Set Pr Previous 1 Published Contents Include Pig-Heart Title 2003 Reality                                                                    |
| ISBN-13: 9780552555708 | Tackles     Author     London     Gadgetman     Alternate                                                                                                    |

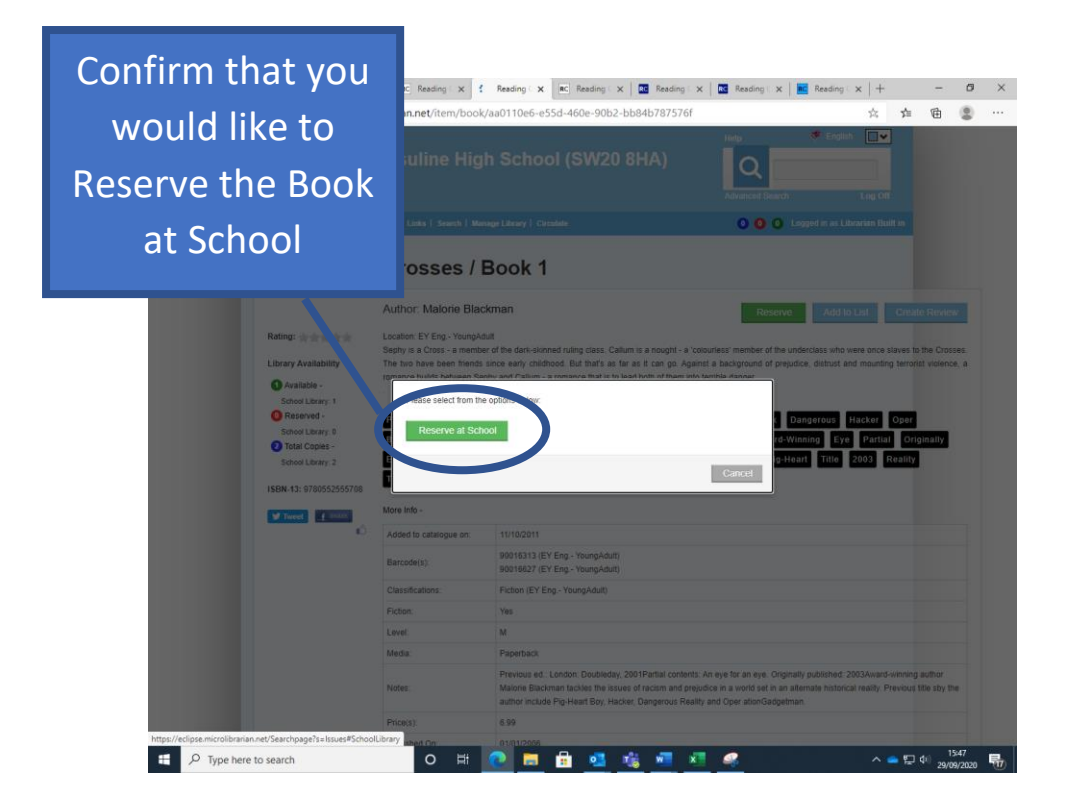

I will then run the report every morning and arrange for books to be delivered to your tutor rooms.

If you have any problems logging on or placing a reservation please let me know at <u>gemma.toop@ursulinehigh.merton.sch.uk</u> and I will be able to help.